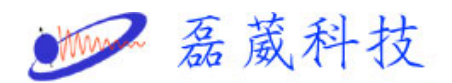

## Can't lock the field when the sample in the magnet

1. 首先,取出已經在磁鐵內的樣品,放入標準樣品

(0.1% ethylbenzene in CDCL3)。開啟 lockdisp 畫面, 然後,在BSMS keyboard 或者 bsmsdisp 上,按 FIELD 鍵 並改變 field 值以尋找 Lock Signal。此時,可以增加 LOCK POWER 及 LOCK GAIN 的值。

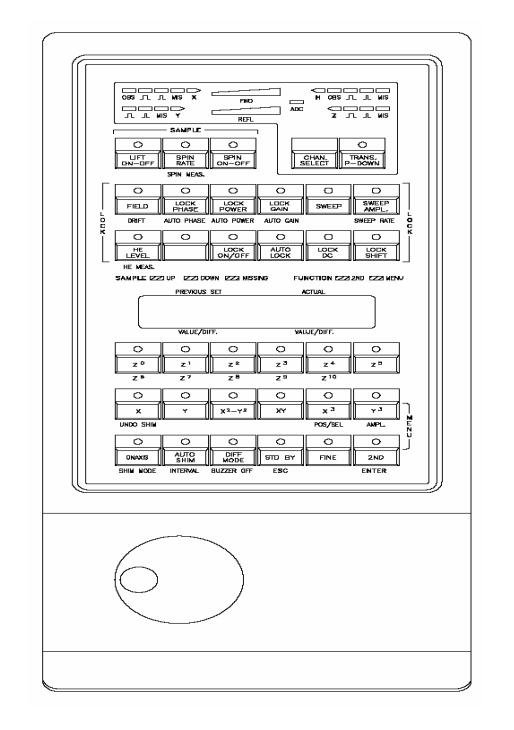

BSMS Keyboard

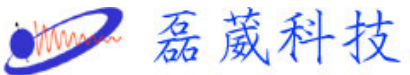

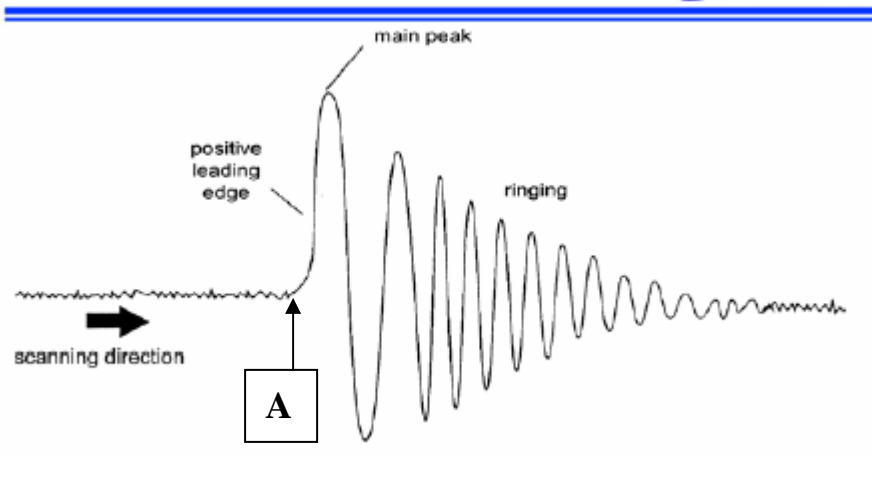

Lock Signal

2. 當找到如上圖所示的 Lock Signal 時,將A點位置

以調至螢幕的中央位置。另外,再按 LOCK PHASE 鍵,整

其值,使得左右掃描的 Lock Signal 交叉點--A 點,能

夠交叉於螢幕的中央位置,而且 main peak 為最高位置。

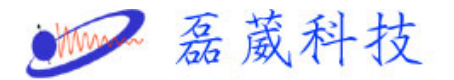

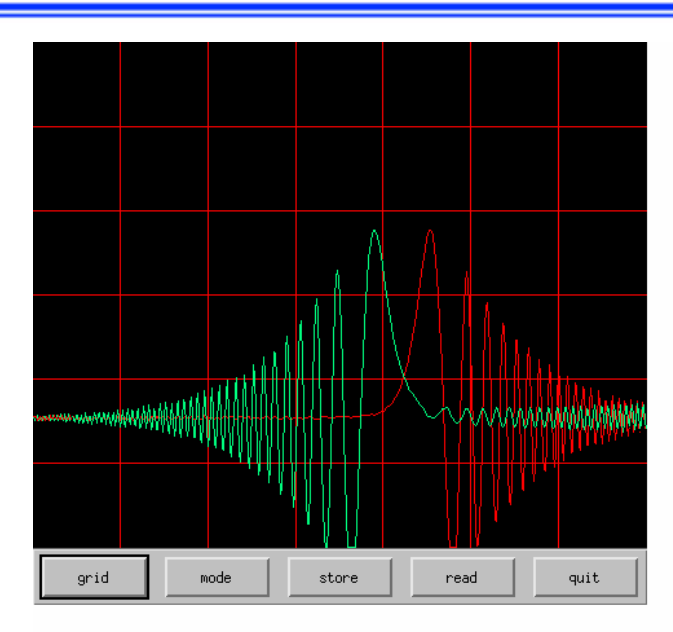

3. 在 XWIN-NMR 上, 鍵入 edlock, 選擇 CDCI3, 再選擇

BSMS\_FIELD。此時,在上方的 FIELD 的數值,便會改變為在 步驟1所調整後的數值。 然後, 在 LPhase 的欄位上,輸入 在步驟2所調整後的數值。最後選擇 SAVE,再鍵入其 password 即可。

| 茄 威 什 权 | thur | 磊 | 葳 | 科 | 技 |
|---------|------|---|---|---|---|
|---------|------|---|---|---|---|

| X edlock                            |        |           |       |         |        |         |          |        |          |         | × |
|-------------------------------------|--------|-----------|-------|---------|--------|---------|----------|--------|----------|---------|---|
| Edit 2Hlock File [Ourhead 1: probe] |        |           |       |         |        |         |          |        |          |         |   |
| Lockfreq:                           | 92.12  | 2360895   |       | FIELD   | ): 100 |         |          | BFR    | EQ: 600. | 13 EMHz | ) |
| Solvent                             | LPower | LGain     | LTimo | LFilt   | LPhase | Nucl.   | Distance | Rof.   | Width    | RShift  |   |
| Acetic                              | -40.0  | -10.0     | 0.100 | 100     | -1.0   | 2H      | 2.0300   | 0.0000 | 0,5000   | 0.0000  |   |
| Acetone                             | -40.0  | -10.0     | 0.100 | 100     | -1.0   | 2H      | 2.0400   | 0.0000 | 0.5000   | 0.0000  |   |
| CDC13                               | -25.0  | -15.0     | 0,200 | 100     | -1.0   | 2H      | 7,2400   | 0.0000 | 0,5000   | 0,0000  |   |
| CD2C12                              | -30.0  | -15.0     | 0.100 | 100     | -1.0   | 2H      | 5.3200   | 0.0000 | 0,5000   | 0.0000  |   |
| CD3CN                               | -40.0  | -10.0     | 0,100 | 100     | -1.0   | 2H      | 1,9300   | 0.0000 | 0,5000   | 0,0000  |   |
| C6D6                                | -26.0  | -15.0     | 0,200 | 100     | -1.0   | 2H      | 7.2800   | 0.0000 | 0,5000   | 0.0000  |   |
| D20                                 | -20.0  | -5.0      | 0,200 | 200     | -1.0   | 2H      | 4,7000   | 0.0000 | 0,5000   | 0,0000  |   |
| H2O+D20                             | -23.0  | -15.0     | 0,200 | 100     | -1.0   | 2H      | 4.7000   | 0.0000 | 0,5000   | 0.0000  | 1 |
| DEE                                 | -30.0  | -15.0     | 0,200 | 100     | -1.0   | 2H      | 1,0700   | 0,0000 | 0,5000   | 0,0000  |   |
| DME                                 | -35.0  | -10.0     | 0.100 | 100     | -1.0   | 2H      | 3.3000   | 0.0000 | 0,5000   | 0,0000  |   |
| DMF                                 | -25.0  | -8.0      | 0,200 | 200     | -1.0   | 2H      | 2,9100   | 0.0000 | 0,5000   | 0,0000  |   |
| DM50                                | -25.0  | -8.0      | 0.200 | 200     | -1.0   | 2H      | 2.4900   | 0.0000 | 0,5000   | 0,0000  |   |
| M                                   |        |           |       |         |        |         |          |        |          |         |   |
| SAVE                                |        | BSMS_FIEL | D     | IUCLEUS | NE     | N SOLVE | NT D     | ELETE  |          | ABORT   |   |
| LOADSTAN +/- POWER COPY_VALUE       |        |           |       |         |        |         | PRINT    |        |          |         |   |

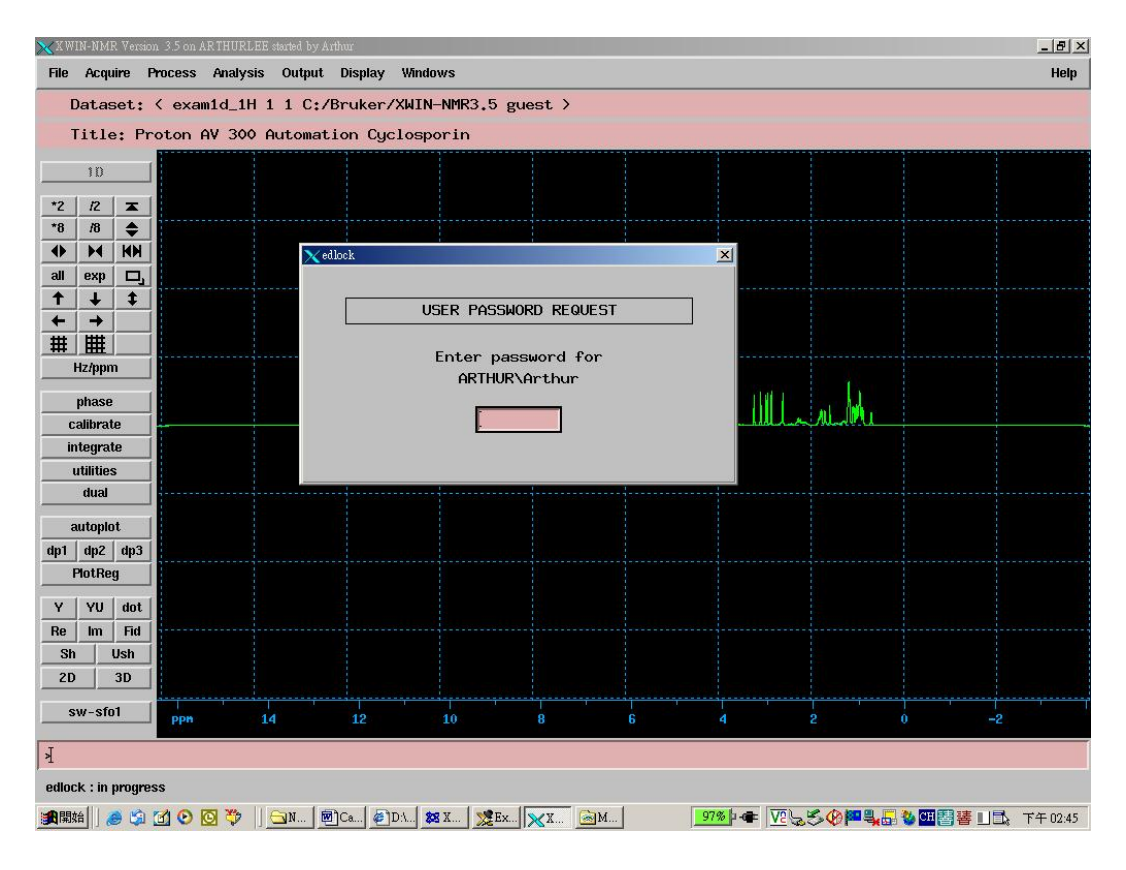

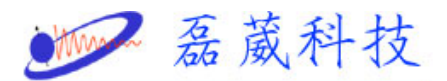

4. 在XWIN-NMR上, 鍵入 lock, 選擇 CDCl3,此時電腦便自動 調整,直到 lock 燈號不再閃爍為止。最後,取消 lock,取出 標準樣品(0.1% ethylbenzene in CDCL3),放入待測樣品,再 重新 lock,直到 lock 燈號不再閃爍為止。

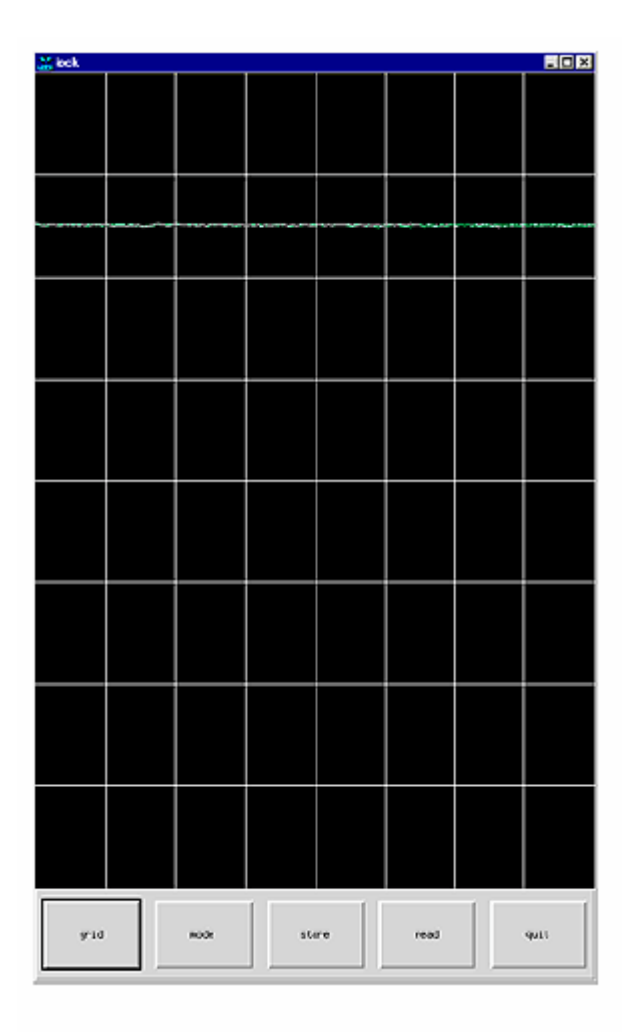

Lock Display After Locking the Sample